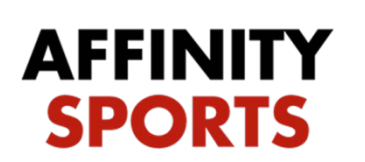

## support

## Receiving Registrar

## Transfer & Release:

## \*\*Team player is going on must be activated prior to transfer

When on the main screen you will see an Alert icon. Click the arrows pointing down to see who is pending to be transferred.

|      | Welcome to the Washington Youth Soccer Reg toolset.                      | jistrar            | <b>I</b> alert ⊠ |
|------|--------------------------------------------------------------------------|--------------------|------------------|
|      | ALERT LIST                                                               |                    | 8                |
|      | Alert Message                                                            | Action Link        | Delete           |
| <br> | Player Transfer - Receiving Team Admin Player: Tested, True 83958-983914 | <u>Go &gt;&gt;</u> |                  |
| lule |                                                                          |                    |                  |
| ct   | Registrar RMA Instructions (PDF)                                         |                    |                  |

Click go and it will take you to the transfer page. Check Approved and click Update for Receiving Club Administrator

| Player Information F         | Preferences Applic               | ations Transfer       | Parents                     | Disciplinary | Events |  |
|------------------------------|----------------------------------|-----------------------|-----------------------------|--------------|--------|--|
| Receiving Club Administrator |                                  |                       |                             |              |        |  |
| Plea                         | se choose your respo<br>Approved | onse to the requester | d transfer belo<br>ontested | DW.          |        |  |
|                              | Co                               | omments:              | 11                          |              |        |  |
|                              |                                  | Update                |                             |              |        |  |

Check Approved and click Update for Receiving Association Registrar

| Player Information                                                                                           | Preferences | Applications | Transfer | Parents | Disciplinary | Events |
|----------------------------------------------------------------------------------------------------|-------------|--------------|----------|---------|--------------|--------|
| Receiving Association Registrar                                                                              |             |              |          |         |              |        |
| Please choose your response to the requested transfer below. <ul> <li>Approved</li> <li>Contested</li> </ul> |             |              |          |         |              |        |
|                                                                                                    |             | Commen       | ts:      |         |              |        |
|                                                                                                    |             |              |          | 11      |              |        |
|                                                                                                    |             | Update       | e        |         |              |        |

Check Approve and hit Update for Receiving Final Approval

| Player Information                                           | Preferences | Applications | Transfer | Parents | Disciplinary   | Events |  |  |
|--------------------------------------------------------------|-------------|--------------|----------|---------|----------------|--------|--|--|
| Receiving Final Approval                                     |             |              |          |         |                |        |  |  |
| Please choose your response to the requested transfer below. |             |              |          |         |                |        |  |  |
| Approved                                                     |             | Conteste     | d        | 🔵 Rej   | jected (Final) |        |  |  |
|                                                              |             | Commen       | ts:      |         |                |        |  |  |
|                                                              |             | Update       | ÷        |         |                |        |  |  |